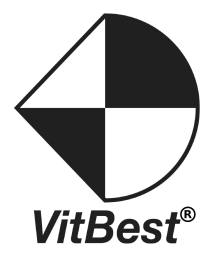

## MM4-8C / MM4-16C Multi Format Matrix Switcher

**User Manual** 

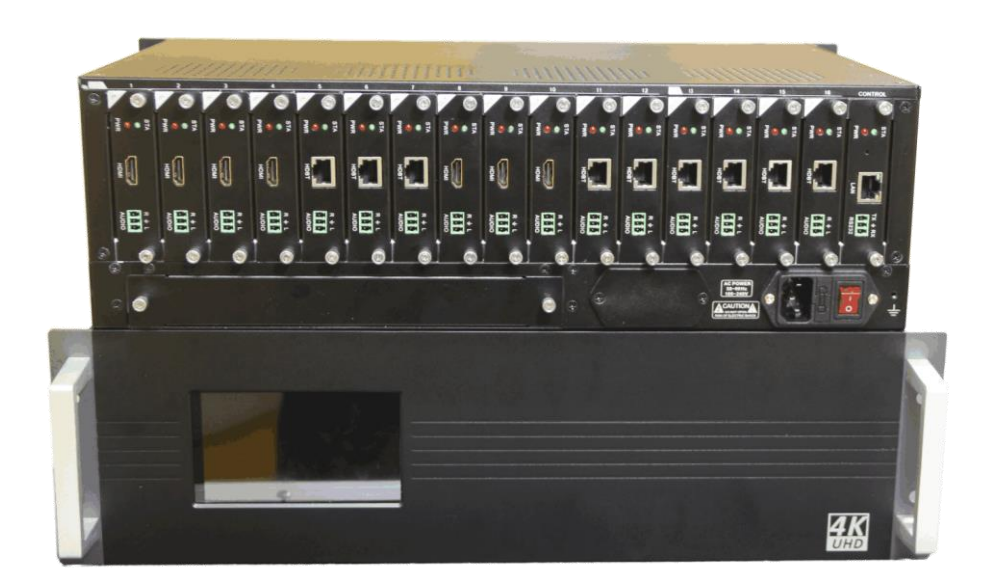

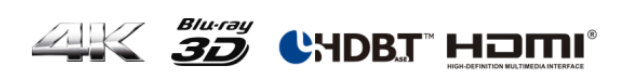

# User manual

### operation guide

#### 1 • power source

MM4-8C/MM4-16C signal management platform using 100-250v ac voltage power s upply. Power on when push the button<] >, Power off when push the button<0>.

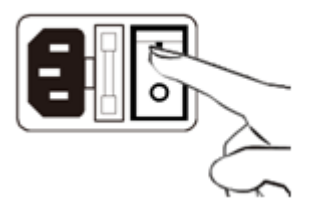

#### 2 · capacitive touch screen

MM4-8C/MM4-16C signal management platform uses a 5" capacitive touch screen,w hich have a resolution of 800x480,the layout of system is shown in figure.

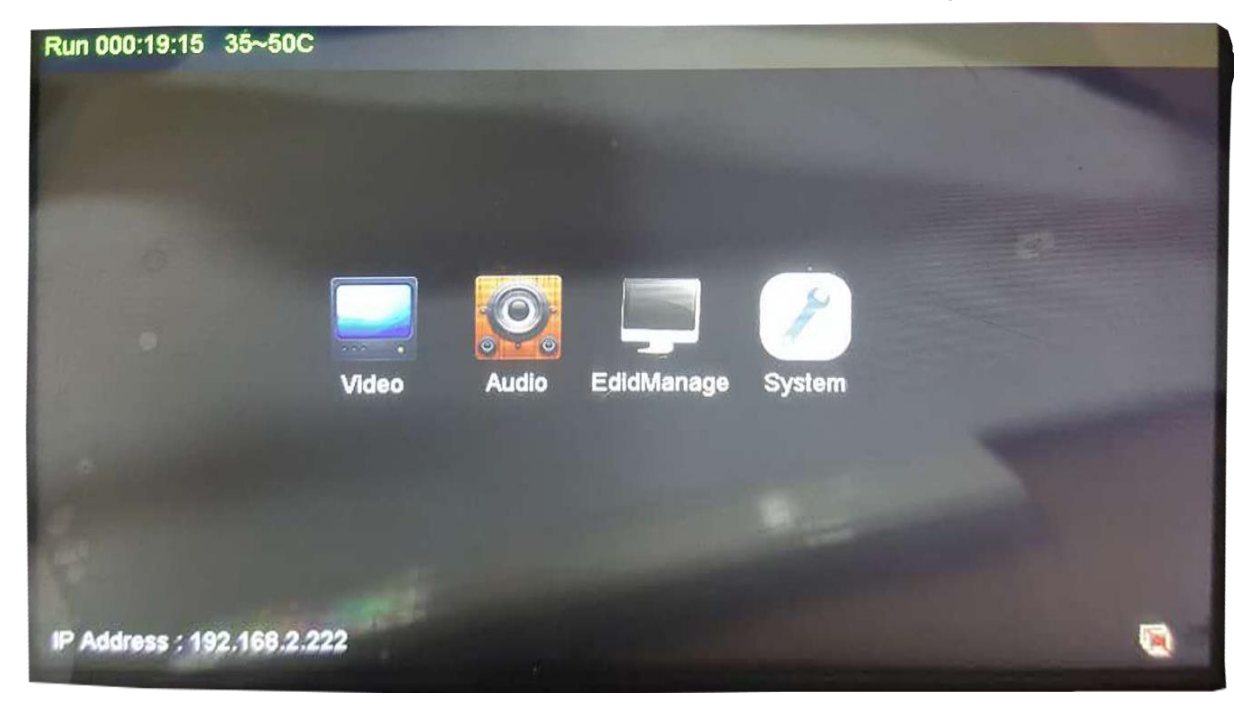

| button                   | function                                  |
|--------------------------|-------------------------------------------|
|                          | Video switch select                       |
|                          | Audio switch select                       |
|                          | EDIE management                           |
| Menter C                 | System Settings                           |
| TO ALL                   | All switch to select                      |
| CLOSE                    | Close the output channel selection        |
| SAVE SCENE               | Save selection key scene                  |
| CALL SCENE               | Call select key scenes                    |
| 06<br>OUT 07<br>NoSignal | Output channel                            |
| 05<br>IN 06<br>NeSignal  | Input channel                             |
| 🗸 Audio sync             | Audio and video synchronization switching |
| <-HOME                   | Main interface                            |

#### Each particular function button as shown in form

#### 3 Signal switching

MM4-8C/MM4-16C signal management platform use hot plug input/output card slots; Slots 13 ~ 16 are fixed to output, slots 1 ~ 12 are configurable for input or output.

#### Switch a input to all output channel

Simply choose the Video input and touch the screen interface:touch <Input channel number> + <TO All>button,input channel number will be displayed in the top left c orner angle of the output channel.

for example , <IN6> + <TO All> key · Switch successful, at the upper left of the ou tput channel Angle IN4 will be shown.

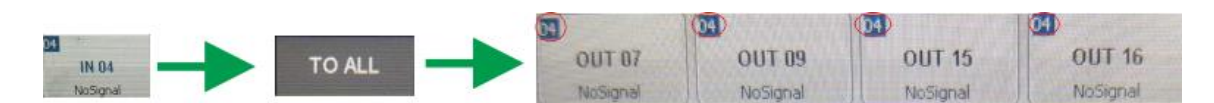

#### Switch any one input to any or all output channels

Select a input andswitchto any output channel. For example , IN4 + OUT7 + OUT 9 + OUT15 + OUT16. Switch successful, IN4 will be shownat the upper left of the output channel angle.

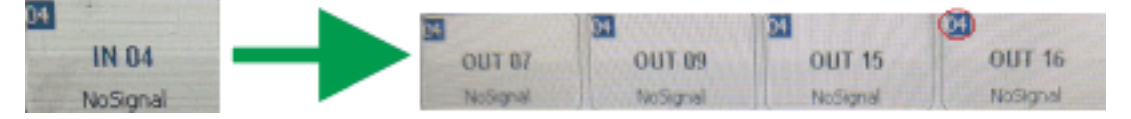

#### 4、 Close the output channel

MM4-8C/MM4-16C signal management platform provides a function of closing a cha nnel output or multiplex channels output, output channel which was closed will hav e no signal output. If users need to closean output channel, just click the close but tonon touch screen, choose the corresponding channel.When close channel success fully, the output interface on touch screen will become gray, the upper left corner i nput channel number is 00. Such as the figure below.

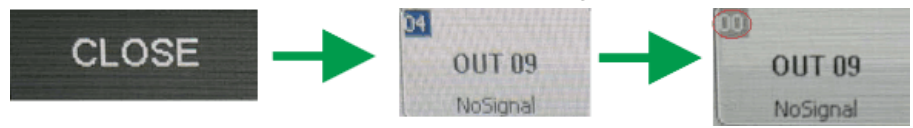

#### 5 . Check the output channel state

MM4-8C/MM4-16C signal management platform provides a function of checking all channelsstatus.Can be View the output channel video switchingstatus, Audio switching status, EDID input channel switchingstatus and output channel identification EDID status, display equipmentin Videointerface and so on.

For example, audio switching state.

| <-H       | HOME      |           | VIDEO      |            | AUD        | 10         | TO AL      | L. | CLOS | SE | SAVE SCENE | CALL SCENE |
|-----------|-----------|-----------|------------|------------|------------|------------|------------|----|------|----|------------|------------|
| Outp      | out: 6    | B to A    | ALL.       |            |            |            |            |    |      |    |            |            |
| 65<br>07A | 65<br>07B | 65<br>09A | 55<br>098  | 65<br>015A | 65<br>015B | 63<br>016A | 66<br>016B |    |      |    |            |            |
|           | t: 6B     | 6A<br>16A | 69<br>16 B | )          |            |            |            |    |      |    |            |            |
| in total  |           |           |            |            |            |            |            |    |      |    |            |            |

#### 6 . Scene save and call

Save the current status of input and output channels are also called save the current scene, MM4-8C/MM4-16C signal management platform supports up to 32 scenes. If the current status of corresponding video input and output is to be preserved. The capacitive touch in Video Swicher to <Save scene>+<Storage unit number> . For example, to save input and output corresponding state 02 unit, <SAVE SCENE> + <Scene 02>.

|                                                                                                    | <-HOME      | VIDEO        | AUDIO    | TO ALL | CLOSE  | SAVE SCENE CALL SCEN | IE   |
|----------------------------------------------------------------------------------------------------|-------------|--------------|----------|--------|--------|----------------------|------|
|                                                                                                    | Please sele | ct a scenari | o save   | San Re | 10 30  | ANN MARKA            |      |
|                                                                                                    | 9ALL        |              | Scene 02 | Sc     | ene 03 | Scene 04             |      |
|                                                                                                    | Scene 05    |              | Scene 06 | Sc     | ene 07 | Scene 08             |      |
|                                                                                                    | Scene 09    | E            | Scene 10 | Sc     | ene 11 | Scene 12             |      |
| SCENE                                                                                                    | Scene 13    |              | Scene 14 | Sc     | ene 15 | Scene 16             |      |
| The second second second second second second second second second second second second second second second s | Scene 17    | E            | Scene 18 | Sc     | ene 19 | Scene 20             |      |
|                                                                                                    | Scene 21    |              | Scene 22 | Sc     | ene 23 | Scene 24             |      |
|                                                                                                    | Scene 25    | E            | Scene 26 | Sc     | ene 27 | Scene 28             |      |
|                                                                                                    | Scene 29    |              | Scene 30 | Sc     | ene 31 | Scene 32             | 1 al |

To invoke the saved scene, <CALL SCENE> + < Storage unit number>, For example, to invoke the saved in 02 storage unit

|            | <-HOME      | VIDEO        | AUDIO    | TO ALL | CLOSE  | SAVE SCENE CALL | SCENE |
|------------|-------------|--------------|----------|--------|--------|-----------------|-------|
|            | Please sele | ct a scenari | o save   |        | 14.5   |                 |       |
|            | 9ALL        | E            | Scene 02 | Sc     | ene 03 | Scene 04        |       |
|            | Scene 05    | E            | Scene 06 | Sc     | ene 07 | Scene 08        |       |
|            | Scene 09    | E            | Scene 10 | Sc     | ene 11 | Scene 12        |       |
| CALL SCENE | Scene 13    | E            | Scene 14 | Sc     | ene 15 | Scene 16        |       |
|            | Scene 17    | E            | Scene 18 | Sc     | ene 19 | Scene 20        |       |
|            | Scene 21    | E            | Scene 22 | Sc     | ene 23 | Scene 24        |       |
|            | Scene 25    |              | Scene 26 | Sc     | ene 27 | Scene 28        |       |
|            | Scene 29    | - C          | Scene 30 | Sc     | ene 31 | Scene 32        |       |

#### 7 • EDID management

MM4-8C/MM4-16C signal management platform to provide EDID read, reset, storage, and other functions, the previous generation of signal management platform in the update

EDID would be more convenient and quick operation.

Each output channel will automatically identify the EDID of display devices, and will feedback the EDID information corresponding to the touch screen output channel. Update EDID to input port, also displays the same input EDID information, Updates to the input port from output EDID. Select EDID switcher, click on the output channel and click need update EDID input channel. Input channel EDID information same as the output channel identification EDID. For example, <OUT1> + <IN1>.Output channel 1 EDID information update to the input channel 1, 2, 3. For example, <OUT1> + <IN1> + <IN2> + <IN3>.

| <-H01    | ME       | EXTERNAL EDID | INTERNAL EDID | SAVE EDID | TO ALL |
|----------|----------|---------------|---------------|-----------|--------|
| Input:   |          |               |               |           |        |
| IN D4    | IN DE    |               |               |           |        |
| Please s | elect ED | ID            |               |           |        |
| OUT 07   | OUT      | 000 OUT 15    | OUT 16        |           |        |

MM4-8C/MM4-16C signal EDID data management platform support store 16 group, may at any time Save the EDID data updates to the input channel. In an INTERNAL EDID state, select save EDID, then click on the corresponding input channel

| <-HOI        | ME            | EXTERNAL ED |            |               | SAVE ED | ID                                       | TO ALL |
|--------------|---------------|-------------|------------|---------------|---------|------------------------------------------|--------|
| nput:        |               | Service II  |            | in the second |         |                                          |        |
| ATV<br>IN 04 | MITV<br>IN 06 |             |            |               |         |                                          |        |
|              | 1             |             |            |               |         |                                          |        |
|              |               |             |            |               |         |                                          |        |
|              |               |             |            |               |         |                                          |        |
| Please s     | elect EDI     | D           |            |               |         |                                          |        |
| SHARP HOMI   | SHARP HOMI    | MITY .      | SHARP HOME | EPSON PJ      | VIIV    | M TV                                     | MITV   |
| SYS 01       | SYS 02        | SYS 03      | SYS 04     | SYS 05        | SYS 06  | SYS 07                                   | SYS 08 |
| SHARP HDMI   | SHARP HDMI    | SHARP HOME  | EPSON PJ   | EPSON PJ      | MITV    | Maty                                     | METV   |
| . SYS 09     | SYS 10        | SYS 11      | SYS 12     | SYS 13        | SYS 14  | SYS 15                                   | SYS 16 |
|              |               |             |            |               |         | 10-10-10-10-10-10-10-10-10-10-10-10-10-1 |        |

If you need to one output channel EDID information stored. In the SAVE EDID state, select output to click to save the location of the EDID.

| <-HON                 | ME                   | EXTERNAL ED                |                      | NAL EDID            | SAVE ED | ID             | TO ALL |
|-----------------------|----------------------|----------------------------|----------------------|---------------------|---------|----------------|--------|
| System:               |                      |                            |                      |                     |         |                |        |
| SHARP HOME<br>SYS 01  | SHARP HOME<br>SY'S D | IZ SYS 03                  | SHARP HOME<br>SYS 04 | ERSON PJ<br>SY'S 05 | SYS 06  | SYS 07         | SYS 08 |
| SHASPIHOMIC<br>SYS 09 | SHARP HOME<br>SYS 1  | ID SHARP HOME<br>ID SYS 11 | SYS 12               | EPSON PJ<br>SYS 13  | SYS 14  | M TV<br>SYS 15 | SYS 16 |
| Please s              | elect ED             | ID                         |                      |                     |         | 1              |        |
| OUT 07                | OUT O                | 09 OUT 15                  | 0UT 16               |                     |         |                |        |
|                       |                      |                            |                      |                     |         |                |        |
| •                     |                      |                            |                      |                     |         |                |        |

#### 8 Internet network communication Settings

On entering the system Settings menu, select NETWORK menu options. Into the next sub menu view or change the IP address, protocol, port, setting as shown in the figure.

|                     | <-HOME      | GENERAL      | DISPLAY     | NETWORK | UART | RESET | ABOUT HOST |
|---------------------|-------------|--------------|-------------|---------|------|-------|------------|
|                     | 1.Network A | ddress Co    | nfig        |         |      |       | Em usines  |
|                     | IP Address  | 192          | 2 168 2 222 |         |      |       |            |
| 6                   | Subnet Ad   | dress 25     | 5 255 255.0 |         |      |       |            |
|                     | Gateway A   | ddress 193   | 2.168.2.1   |         |      |       |            |
| O                   | Server Por  | <b>t</b> 100 | 01          |         |      |       |            |
| <del>উ</del> পুৰবেন | DHCP        | **           | 10 OYE      | s       |      |       |            |
| -                   |             |              |             |         |      |       | 22         |

#### 9、RS232 setting

RS232 communication parameters including Baud Rate, Data Bits, Stop bit, Parity.If you want to change these parameters can click on the System into the System Settings menu,elect UART into RS232 Set the Visual Design.

|         | -HOME GENERAL DISPLAY NETWORK WART PEEPT MIDUTHOST |
|---------|----------------------------------------------------|
|         | 1.Baud Rate<br>+ 115200 _ 54400 _ 115208 _ 94600   |
| 1       | 2 Data bits<br>#99                                 |
| 9       | 3.3kop.bets<br>#1 015 02                           |
| 2 Satan | 4 Parity bits                                      |
|         | a None C Old C Ibleh                               |

#### 10 · Version information query

In the system Settings in the options ABOUT HOST to enter submenu interface can see the Main control board (Main - Version), and the exchange the Back (Back - Version), and the Version information etc. for example,

|          | <-HOME | GENERAL      | DISPLAY | NETWORK        | UART  | RESET | ABOUT HOST |
|----------|--------|--------------|---------|----------------|-------|-------|------------|
|          | Host   |              |         |                |       | М     | VP-16C     |
|          | IP Add | Iress        |         | 192.168.88.229 |       |       |            |
|          | Main-V | /ersion      | 1.0.0   |                |       |       |            |
|          | Back-  | Version      |         |                | 1.0.0 |       |            |
| <u> </u> | System | n Update Tin | ne      |                |       | 20    | 17.1.16    |
|          |        |              |         |                |       |       |            |

#### 11 • system reset

MM4-8C/MM4-16C signal management platform support system restore factory Settings, and setup system. Elect RESET interface, click on ENTER. for example,

|             | <-HOME     | GENERAL        | DISPLAY       | NETWORK          | UART         | RESET | ABOUT HOST |
|-------------|------------|----------------|---------------|------------------|--------------|-------|------------|
|             | 1.Restore  | factory setti  | ngs, will los | e all of the use | er to set da | ta    |            |
|             | and rest   | tart the syste | im.           |                  |              |       |            |
| S S         |            | 1              |               |                  |              |       |            |
|             | Ewicel     | Die            |               |                  |              |       |            |
| 0           | 1          |                |               |                  |              |       |            |
|             | 1 and      |                |               |                  |              |       |            |
| হ সম্বাদ্ধা | Stand Sec. |                |               |                  |              |       |            |
|             |            |                |               |                  |              |       |            |

#### 12 • RS232 and WAL control command

When MM4-8C/MM4-16C signal management platform and the external control devices through RS232 connection, and set can be used after the external control Settings to control the

Examp1 Nu Basic Example Action ASCII Variables Example String mb Settin Response er String Video switch input Switch a = input (1  $^{\sim}$ into input 1 multip >Catob,c matrix max) <C1to2, 3<C 1 to >C1to2, 3<CR> R> le or <CR> b c = output (1  $^{\sim}$ output matrix max or ALL) single 2,3 channe 1 output Switch Video input 1 switch to corres a c = output (1  $^{\sim}$ output pondin matrix max) 3 <CR1:3,2:4 >CRa:b,c 2 >CR1:3, 2:4<CR> g :d<CR> b d = input (1  $^{\sim}$ Switch <CR> relati matrix max) input 2 ons to betwee output n 4 Video select input( <CSWI:2<CR  $a = input (1 \sim matrix)$ starti >CSWI:a< Select 3 >CSWI:2<CR> ng up CR> max) input 2 > Off by defaul t) Select input Video the >CSW0:a< a = output  $(1^{\sim})$ <CSW0:2,3< switch 4 switch >CSW0:2, 3<CR> CR> matrix max) CR> to the to the output output 2,3

operation. RS232 default setting of Baud 115200bps, 8 data bits, 1 stop bit, no parity.

| 5 | Video<br>query<br>corres<br>pondin<br>g<br>relati<br>ons<br>betwee<br>n                | #CR <cr></cr>            | NULL                                                                                                    | Query<br>corres<br>pondin<br>g<br>relati<br>ons<br>betwee<br>n                                      | #CR <cr></cr>          | <cr1:3,2:4<br><cr></cr></cr1:3,2:4<br>     |
|---|----------------------------------------------------------------------------------------|--------------------------|----------------------------------------------------------------------------------------------------|----------------------------------------------------------------------------------------------------|------------------------|--------------------------------------------|
| 6 | Audio<br>switch<br>input<br>into<br>multip<br>le or<br>single<br>channe<br>l<br>output | >Tatob,c<br><cr></cr>    | <pre>a = input(1 ~<br/>matrix max) + A/B<br/>b c = output(1 ~<br/>matrix max or ALL) +<br/>A/B<br/>Note:A=Internal<br/>audio B=External<br/>audio</pre> | IN1<br>video<br>intern<br>al<br>embed<br>audio<br>switch<br>OUT2<br>intern<br>al or<br>extern<br>al | >T1Ato2A,2B <cr></cr>  | <t1ato2a,2<br>B<cr></cr></t1ato2a,2<br>    |
| 7 | Audio<br>switch<br>corres<br>pondin<br>g<br>relati<br>ons<br>betwee<br>n               | >TRa:b,c<br>:d <cr></cr> | a c = output(1 ~<br>matrix max) + A/B<br>b d = input(1 ~<br>matrix max or ALL) +<br>A/B<br>Note:A=Internal<br>audio B=External<br>audio                 | Switch<br>input<br>1A to<br>output<br>2A<br>Switch<br>input<br>1B to<br>output<br>2B                | >TR1A:2A,1B:2B<<br>CR> | <tr1a:2a, 1<br="">B:2B<cr></cr></tr1a:2a,> |
| 8 | Audio<br>select<br>input(<br>starti<br>ng up<br>Off by<br>defaul<br>t)                 | >TSWI:a<<br>CR>          | a = input(1 ~ matrix<br>max) + A/B<br>Note:A=Internal<br>audio B=External<br>audio                                                                      | Select<br>input<br>2A                                                                               | >TSWI:2A <cr></cr>     | <tswi:2<cr< td=""></tswi:2<cr<>            |
| 9 | Audio<br>switch<br>to the<br>output                                                    | >TSWO:a<<br>CR>          | a = output(1 ~<br>matrix max) + A/B<br>Note:A=Internal<br>audio B=External<br>audio                                                                     | Select<br>input<br>the<br>switch<br>to the                                                          | >TSWO:3A,3B <cr></cr>  | <tsw0:2,3<<br>CR&gt;</tsw0:2,3<<br>        |

|    |                                                                         |                           |                                          | output<br>3A,3B                                                |                   |                                            |
|----|-------------------------------------------------------------------------|---------------------------|------------------------------------------|----------------------------------------------------------------|-------------------|--------------------------------------------|
| 10 | Audio<br>query<br>corres<br>pondin<br>g<br>relati<br>ons<br>betwee<br>n | #TR <cr></cr>             | NULL                                     | Query<br>corres<br>pondin<br>g<br>relati<br>ons<br>betwee<br>n | #TR <cr></cr>     | <tr1a:3a,2<br>A:4B<cr></cr></tr1a:3a,2<br> |
| 11 | Save<br>the<br>scene                                                    | >Sa <cr></cr>             | a = Scene location<br>(1~32max)          | Save<br>the<br>curren<br>t state<br>to 10                      | >S10 <cr></cr>    | <cr1:3,2:4<br>,<cr></cr></cr1:3,2:4<br>    |
| 12 | Call<br>scenar<br>io<br>switch                                          | >Ra <cr></cr>             | a = Scene location<br>(1~32max)          | Call<br>scenar<br>io 10                                        | >R10 <cr></cr>    | <cr1:3,2:4<br>,<cr></cr></cr1:3,2:4<br>    |
| 13 | Switch<br>the<br>audio<br>and<br>video<br>synchr<br>onizat<br>ion       | >SYNC:a<<br>CR>           | a = 0:no<br>synchronous<br>1:synchronous | Switch<br>synchr<br>onous                                      | >SYNC:1 <cr></cr> | <sync:1<cr< td=""></sync:1<cr<>            |
| 14 | Query<br>the<br>audio<br>and<br>video<br>synchr<br>onizat<br>ion        | #SYNC <cr<br>&gt;</cr<br> | NULL                                     | Query<br>synchr<br>onous                                       | #SYNC <cr></cr>   | <sync:1<cr< td=""></sync:1<cr<>            |

| 15 | Set<br>the<br>scene<br>name                    | >SNAMEa:<br>b <cr></cr>     | <pre>a = Scene location  (1~32max) b = scene name(15English char)</pre>   | Set the<br>scenel<br>O name<br>"Meeti<br>ng"   | >SNAME10:Meetin<br>g <cr></cr>      | <sname10:m<br>eeting<cr></cr></sname10:m<br>            |
|----|------------------------------------------------|-----------------------------|---------------------------------------------------------------------------|------------------------------------------------|-------------------------------------|---------------------------------------------------------|
| 16 | Query<br>the<br>scene<br>name                  | #SNAMEa<<br>CR>             | a = Scene location<br>(1~32max)                                           | Query<br>the<br>scene1<br>O name               | #SNAME10 <cr></cr>                  | <sname10:m<br>eeting<cr></cr></sname10:m<br>            |
| 17 | Set<br>the<br>scene<br>use                     | >SUSEa:b<br><cr></cr>       | <pre>a = Scene location  (1~32max) b = scene use(0=no 1=yes)</pre>        | Set the<br>scene1<br>O use                     | >SUSE10:1 <cr></cr>                 | <suse10:1<<br>CR&gt;</suse10:1<<br>                     |
| 18 | Query<br>the<br>scene<br>use                   | #SUSEa <c<br>R&gt;</c<br>   | a = Scene location<br>(1~32max)                                           | Query<br>the<br>scene1<br>O use                | #SUSE10 <cr></cr>                   | <suse10:1<<br>CR&gt;</suse10:1<<br>                     |
| 19 | Uart<br>switch                                 | >CUARTat<br>ob,c <cr></cr>  | a = RX(1 $\sim$ matrix<br>max)<br>b c = TX(1 $\sim$ matrix<br>max or ALL) | Uart<br>switch<br>rx1 to<br>tx1\2              | >CUART1to1,2 <cr<br>&gt;</cr<br>    | <cuart1to1<br>,2<cr></cr></cuart1to1<br>                |
| 20 | Query<br>the<br>all<br>uart<br>switch<br>state | #CRUART<<br>CR>             | NULL                                                                      | Query<br>the all<br>uart<br>switch<br>state    | #CRUART <cr></cr>                   | <cruart1:1<br>,2:1,<c<br>R&gt;</c<br></cruart1:1<br>    |
| 21 | Set<br>the IP<br>addres<br>s                   | >IP:a.b.<br>c.d <cr></cr>   | a b c d =<br>address(0~255)                                               | set IP<br>addres<br>s<br>192.16<br>8.2.22<br>9 | >IP:192.168.2.2<br>29 <cr></cr>     | <ip:192.16<br>8.2.229<cr<br>&gt;</cr<br></ip:192.16<br> |
| 22 | Set<br>the<br>Subnet                           | >SUBNET:<br>a.b.c.d<<br>CR> | a b c d =<br>address(0~255)                                               | set<br>Subnet<br>255.25<br>5.255.<br>0         | >SUBNET:255.255<br>.255.0 <cr></cr> | <subnet:25<br>5.255.255.<br/>0<cr></cr></subnet:25<br>  |

| 23 | Set<br>the<br>Gatewa<br>y                      | >GATEWAY<br>:a.b.c.d<br><cr></cr>     | a b c d =<br>address(0~255)                                                                                                | set<br>Gatewa<br>y<br>255.25<br>5.255.<br>0    | >GATEWAY:192.16<br>8.2.1 <cr></cr> | <gateway:1<br>92.168.2.1<br/><cr></cr></gateway:1<br>                                                                                                    |
|----|------------------------------------------------|---------------------------------------|----------------------------------------------------------------------------------------------------|------------------------------------------------|------------------------------------|----------------------------------------------------------------------------------------------------|
| 24 | Set<br>the<br>Socket<br>Server<br>port         | >PORT:a<<br>CR>                       | a = Server port                                                                                                    | Set the<br>Socket<br>Server<br>port<br>1001    | >PORT:1001 <cr></cr>               | <port:1001<br><cr></cr></port:1001<br>                                                                                                    |
| 25 | Set<br>Networ<br>k DHCP                        | >DHCP:a<<br>CR>                       | 1= 0:no 1:yes                                                                                                    | Set<br>Networ<br>k DHCP                        | >DHCP:1 <cr></cr>                  | <dhcp:1<cr< td=""></dhcp:1<cr<>                                                                                                    |
| 26 | Query<br>the<br>networ<br>k<br>inform<br>ation | #NETWORK<br><cr></cr>                 | NULL                                                                                                    | Query<br>the<br>networ<br>k<br>inform<br>ation | #NETWORK <cr></cr>                 | <ip:192.16<br>8.2.229<cr<br>&gt;<br/><subnet:25<br>5.255.255.<br/>0<cr><br/><gateway:1<br>92.168.2.1<br/><cr><br/><port:1001<br><cr></cr></port:1001<br></cr></gateway:1<br></cr></subnet:25<br></cr<br></ip:192.16<br> |
| 27 | Set<br>the<br>serial<br>port                   | >UART:a,<br>b,c,d <cr<br>&gt;</cr<br> | <pre>a = Baud Rate(115200 38400 19200 9600) b = Data bits(8 9) c = Stop bits(1 1.5 2) d = Parity bits(None Odd Even)</pre> | Set the<br>serial<br>9600,8<br>,1,Non<br>e     | >UART:9600,8,1,<br>None <cr></cr>  | <uart:9600<br>,8,1,None&lt;<br/>CR&gt;</uart:9600<br>                                                                                                    |
| 28 | Query<br>the<br>serial<br>port                 | #UART <cr<br>&gt;</cr<br>             | NULL                                                                                                    | Query<br>the<br>serial<br>port                 | #UART <cr></cr>                    | <uart:9600<br>,8,1,None&lt;<br/>CR&gt;</uart:9600<br>                                                                                                    |

| 29 | Comman<br>d can<br>make                  | >CMDEN:a<br><cr></cr>     | a = 0:no make<br>1:make                                              | Set<br>comman<br>d can<br>make          | >CMDEN:1 <cr></cr>    | <cmden:1<c<br>R&gt;</cmden:1<c<br>      |
|----|------------------------------------------|---------------------------|----------------------------------------------------------------------|-----------------------------------------|-----------------------|-----------------------------------------|
| 30 | Query<br>Comman<br>d can<br>make         | #CMDEN <c<br>R&gt;</c<br> | NULL                                                                 | Query<br>comman<br>d can<br>make        | #CMDEN <cr></cr>      | <cmden:1<c<br>R&gt;</cmden:1<c<br>      |
| 31 | Comman<br>d<br>notice<br>sound           | >CSOUND:<br>a <cr></cr>   | a = 0:no sound<br>1:sound                                            | Set<br>comman<br>d<br>notice<br>sound   | >CSOUND:1 <cr></cr>   | <csound:1<<br>CR&gt;</csound:1<<br>     |
| 32 | Query<br>comman<br>d<br>notice<br>sound  | #CSOUND<<br>CR>           | NULL                                                                 | Query<br>comman<br>d<br>notice<br>sound | #CSOUND <cr></cr>     | <csound:1<<br>CR&gt;</csound:1<<br>     |
| 33 | switch<br>EDID<br>output<br>to<br>input  | >EDIDato<br>b <cr></cr>   | a = output(1 ~<br>matrix max)<br>b = input(1 ~<br>matrix max or ALL) | Switch<br>output<br>1 to<br>input 2     | >EDID1to2 <cr></cr>   | <edid1to2<<br>CR&gt;</edid1to2<<br>     |
| 34 | switch<br>EDID<br>system<br>to<br>input  | >SYSEato<br>b <cr></cr>   | a = system(1 ~<br>16)<br>b = input(1 ~<br>matrix max or ALL)         | Switch<br>system<br>1 to<br>input 2     | >SYSE1to2 <cr></cr>   | <syse1to2<<br>CR&gt;</syse1to2<<br>     |
| 35 | switch<br>EDID<br>output<br>to<br>system | >SEDIDat<br>ob <cr></cr>  | a = output(1 ~<br>matrix max)<br>b = system(1 ~<br>16)               | Switch<br>output<br>1 to<br>system<br>2 | >SEDID1to2 <cr></cr>  | <sedid1to2<br><cr></cr></sedid1to2<br>  |
| 36 | Set<br>the<br>HDMI<br>output<br>format   | >HDMODE:<br>a,b <cr></cr> | a = output(1 ~<br>matrix max)<br>b = 0:DVI 1:HDMI                    | Output<br>:2 set<br>HDMI<br>format      | >HDMODE:2,1 <cr></cr> | <hdmode:2,<br>1<cr></cr></hdmode:2,<br> |

| 37 | Set<br>card<br>the<br>hdcp<br>switch                           | >HDCP:a,<br>b <cr></cr>   | a = port(1 ~<br>matrix max)<br>b = 0:OFF 1:ON                                                              | Set<br>port:2<br>the<br>hdcp<br>off                            | >HDCP:2,0 <cr></cr>             | <hdcp:2,0<<br>CR&gt;</hdcp:2,0<<br>                     |
|----|----------------------------------------------------------------|---------------------------|----------------------------------------------------------------------------------------------------|----------------------------------------------------------------|---------------------------------|---------------------------------------------------------|
| 38 | Daught<br>er<br>card<br>power<br>manage<br>ment                | >CPOWER:<br>a,b <cr></cr> | a = port(1 ~<br>matrix max)<br>b = 0:OFF 1:ON                                                              | Close<br>port 2<br>power<br>supply                             | >CPOWER:2,0 <cr></cr>           | <cpower:2,<br>O<cr></cr></cpower:2,<br>                 |
| 39 | The<br>query<br>card<br>power<br>state                         | #CPOWER:<br>a <cr></cr>   | a = port(1 ~<br>matrix max)                                                                                | Query<br>port 2<br>power<br>state                              | #CPOWER:2 <cr></cr>             | <cpower:2,<br>O<cr></cr></cpower:2,<br>                 |
| 40 | Set<br>manage<br>ment<br>user<br>name<br>and<br>passwo<br>rd   | >MUNP:a,<br>b <cr></cr>   | <pre>a = name(15 the<br/>English<br/>characters)<br/>b = password(15<br/>the English<br/>characters)</pre> | ser<br>user:M<br>ain<br>passwo<br>rd:123<br>456                | >MUNP:Main,1234<br>56 <cr></cr> | <munp:main<br>,123456<cr<br>&gt;</cr<br></munp:main<br> |
| 41 | Query<br>manage<br>ment<br>user<br>name<br>and<br>passwo<br>rd | #MUNP <cr<br>&gt;</cr<br> | NULL                                                                                                    | Query<br>manage<br>ment<br>user<br>name<br>and<br>passwo<br>rd | #MUNP <cr></cr>                 | <munp:main<br>,123456<cr<br>&gt;</cr<br></munp:main<br> |
| 42 | Send<br>comman<br>ds to<br>contro<br>1 card                    | >COMa <cr<br>&gt;</cr<br> | a = control card<br>command                                                                                | send<br>"-TEST<br>"<br>string                                  | >COM-TEST <cr></cr>             | NULL(you<br>don't<br>online<br>returns the<br>ERROR)    |
| 43 | Query<br>whethe<br>r<br>centra<br>l<br>online                  | #COM <cr></cr>            | NULL                                                                                                    | Query<br>whethe<br>r<br>centra<br>1<br>online                  | #COM <cr></cr>                  | <com:1<cr></com:1<cr>                                   |

| 44 | To TCP<br>Socket<br>server<br>send<br>data                              | >SEND-SS<br>:a:b,c <c<br>R&gt;</c<br> | a = IP<br>b = Server port<br>c = data                                                                                     | To<br>192.16<br>8.88.1<br>00:<br>1001<br>send<br>"TEST<br>" | >SEND-SS:192.16<br>8.88.100:1001,T<br>EST <cr></cr> | >SEND-SS:4<br><cr></cr>                                                                                                    |
|----|-------------------------------------------------------------------------|---------------------------------------|----------------------------------------------------------------------------------------------------|-------------------------------------------------------------|-----------------------------------------------------|----------------------------------------------------------------------------------------------------|
| 45 | Query<br>status<br>inform<br>ation<br>Return<br>ed in<br>JSON<br>format | #JSON:a,<br>b <cr></cr>               | <pre>a =  ("video", "scene", "  system", "weburl", "  cont") b = mark(Status  update version, 0=  Request all data)</pre> | Query<br>the<br>state<br>of the<br>video                    | >JSON:video,O <c<br>R&gt;</c<br>                    | <pre>{     "system":     {         "run":         "Run         000:01:15"     ,     "temp":         "20~35",         "ip":         "192.168.8         8.151:8020         ",         "wcolor":         "#66ff00",         "mark": 55,         "ahpd": 1,         "uhpd": 1,         "uhp</pre> |

| 46 | Set<br>the<br>system<br>langua<br>ge                 | >LANG:a<<br>CR>                                                                                                    | a = 0: English 1:<br>Chinese                      | Set the<br>system<br>langua<br>ge is<br>Chines<br>e | >LANG:1 <cr></cr>                | <lang:1<cr< th=""></lang:1<cr<>                    |
|----|------------------------------------------------------|----------------------------------------------------------------------------------------------------|---------------------------------------------------|-----------------------------------------------------|----------------------------------|----------------------------------------------------|
| 47 | Query<br>system<br>langua<br>ge                      | #LANG <cr<br>&gt;</cr<br>                                                                                                    | NULL                                              | Query<br>system<br>langua<br>ge                     | #LANG <cr></cr>                  | <lang:1<cr< td=""></lang:1<cr<>                    |
| 48 | Restar<br>t the<br>system                            | >SOF-RES<br>TART <cr></cr>                                                                                                    | NULL                                              | Restar<br>t the<br>system                           | >SOF-RESTART <cr<br>&gt;</cr<br> | <sof-resta<br>RT<cr></cr></sof-resta<br>           |
| 49 | Restor<br>e the<br>factor<br>y<br>Settin<br>gs       | >SYS-RES<br>ET <cr></cr>                                                                                                    | NULL                                              | Restor<br>e the<br>factor<br>y<br>Settin<br>gs      | >SYS-RESET <cr></cr>             | <sys-reset<br><cr></cr></sys-reset<br>             |
| 50 | Query<br>all<br>the<br>daught<br>er<br>card<br>types | #RCID <cr< td=""><td><u>NULL(return data</u><br/><u>reference link)</u></td><td>Query<br/>all the<br/>daught<br/>er card<br/>types</td><td>#RCID<cr></cr></td><td><rcid:1:i1<br>,2:N/A&lt;<br/>CR&gt;</rcid:1:i1<br></td></cr<> | <u>NULL(return data</u><br><u>reference link)</u> | Query<br>all the<br>daught<br>er card<br>types      | #RCID <cr></cr>                  | <rcid:1:i1<br>,2:N/A&lt;<br/>CR&gt;</rcid:1:i1<br> |
| 51 | Query<br>main<br>softwa<br>re<br>versio<br>n         | #SVER <cr<br>&gt;</cr<br>                                                                                                    | NULL                                              | Query<br>main<br>softwa<br>re<br>versio<br>n        | #SVER <cr></cr>                  | <sver:1.0.<br>0<cr></cr></sver:1.0.<br>            |
| 52 | Query<br>hardwa<br>re<br>versio<br>n                 | #HVER <cr< td=""><td>NULL</td><td>Query<br/>hardwa<br/>re<br/>versio<br/>n</td><td>#HVER<cr></cr></td><td><hver:1.0.<br>0<cr></cr></hver:1.0.<br></td></cr<>                                                                    | NULL                                              | Query<br>hardwa<br>re<br>versio<br>n                | #HVER <cr></cr>                  | <hver:1.0.<br>0<cr></cr></hver:1.0.<br>            |

| 53                                                                                                    | Query<br>back<br>softwa<br>re<br>versio<br>n | #BVER <cr<br>&gt;</cr<br> | NULL                                 | Query<br>back<br>softwa<br>re<br>versio<br>n | #BVER <cr></cr>        | <bver:1.0.<br>0<cr></cr></bver:1.0.<br> |
|----------------------------------------------------------------------------------------------------|----------------------------------------------|---------------------------|--------------------------------------|----------------------------------------------|------------------------|-----------------------------------------|
| 54                                                                                                    | Query<br>matrix<br>type                      | #MO <cr></cr>             | NULL                                 | Query<br>matrix<br>type                      | #MO <cr></cr>          | <mvp-16c<c<br>R&gt;</mvp-16c<c<br>      |
| 55                                                                                                    | Query<br>instru<br>ction<br>set<br>head      | #CMD <cr></cr>            | NULL                                 | Query<br>instru<br>ction<br>set<br>head      | #CMD <cr></cr>         |                                         |
| Upo                                                                                                    | date t                                       | ;ime:201                  | 17-1-17                              |                                              |                        |                                         |
| > -<br><cf< td=""><td>- Comn<br/><math>R &gt; = 0_X</math></td><td>and, #<br/>.0D Hex /</td><td>- Query, &lt; -<br/>/ 13 Decimal</td><td>Respo</td><td>onse</td><td></td></cf<> | - Comn<br>$R > = 0_X$                        | and, #<br>.0D Hex /       | - Query, < -<br>/ 13 Decimal         | Respo                                        | onse                   |                                         |
| <b>No</b> t<br>add                                                                                                    | <b>te:</b> The<br>ress:19                    | default co<br>2.168.88.   | mmunication setti<br>229 Socket Serv | ngs are<br>er port:1                         | 115200 8N1 Nor<br>1001 | ne. IP                                  |

#### 13 · Web management

MM4-8C/MM4-16C signal management platform support Ethernet web management, in the browser enter the IP address of the MM4-8C/MM4-16C signal management platform, user name and password login to enter the web management interface. For example,

| 用户登录 |               |  |
|------|---------------|--|
|      | 用户名:          |  |
|      | 密码:           |  |
|      | <del>保護</del> |  |
|      |               |  |
|      |               |  |
|      |               |  |

When LAN ports connection if the direct connect. Need to set equipment of IP network segment and MM4-8C/MM4-16C in the same network segment. The default user and password for user and 123456. The factory default Settings segment for 192.168.88.229

#### WEB management option

Enter into WEB management option can choose video management, audio management, EDID management, scene calls, system Settings.

| Frit user  |               |           |            |            |       |      |             |      |        |
|------------|---------------|-----------|------------|------------|-------|------|-------------|------|--------|
| Eatt. ustr |               |           |            | VIDEO      | AUDIO | UART | SCENARIO    | EDID | SYSTEM |
|            |               |           |            |            |       |      |             |      |        |
| All switch | Close channel | Close all | Scene save | Scene call |       |      | ⊠Audio sync | 0    |        |

(1) Video switch : switch input channel video signal to output channel, click on the input channel selection switch output channel or click All switch. For example, input 1 to all the output channel. Click input 1 to all switch, upper left corner of the output boards display NI4 channel, said it had four input signal switching to all outlets.

|                                                                 |                                                                 |                                                                |                                                                  |            | _ |                 | _ |  |
|-----------------------------------------------------------------|-----------------------------------------------------------------|----------------------------------------------------------------|------------------------------------------------------------------|------------|---|-----------------|---|--|
| All switch                                                      | Close channel                                                   | Close all                                                      | Scene save                                                       | Scene call |   | <br>⊠Audio sync | ٥ |  |
| Output                                                          | 10                                                              |                                                                |                                                                  | 172        |   |                 |   |  |
| HDBT_70M                                                        | HDBT_70M                                                        | HDMI                                                           | HDBT_70M                                                         | 10         |   |                 |   |  |
| <ul> <li>HPD OFF</li> <li>1920x1080p54</li> <li>NULI</li> </ul> | <ul> <li>HPD OFF</li> <li>1920x1080p54</li> <li>NULT</li> </ul> | <ul> <li>HPD ON</li> <li>1920x1080p54</li> <li>NULL</li> </ul> | <ul> <li>HPD OFF</li> <li>1920x1080p54</li> <li>NET I</li> </ul> |            |   |                 |   |  |
|                                                                 |                                                                 |                                                                |                                                                  |            |   |                 |   |  |
|                                                                 |                                                                 |                                                                |                                                                  |            |   |                 |   |  |
|                                                                 |                                                                 |                                                                |                                                                  |            |   |                 |   |  |
|                                                                 |                                                                 |                                                                |                                                                  |            |   |                 |   |  |
|                                                                 |                                                                 |                                                                |                                                                  |            |   |                 |   |  |
|                                                                 |                                                                 |                                                                |                                                                  |            |   |                 |   |  |
| Input: 6                                                        |                                                                 |                                                                |                                                                  |            |   |                 |   |  |
| Input: 6                                                        | 6<br>HDMI                                                       |                                                                |                                                                  |            |   |                 |   |  |
| Input: 6<br>HDMI<br>HDMO ON                                     | 6<br>HDMI<br>• HPD OFF                                          |                                                                |                                                                  |            |   |                 |   |  |

(2). The input video signal switching to one or more Output , first clicking one input , then clicking one or more output . The upper right corner of the display corresponds to the input channel switch said success (3) . Elect Audio sync , when switching the interface audio and video synchronization switching.

- (4) Clicking <sup>Q</sup>, Set interface will pop up the card.
- A . Can be set up the board power supply switch.
- B · Elect output HDMI\DVI format.
- C 、 HDCP on-off
- (5) Scene save and cal. Elect scene save, then click save channel, scene can be OK.

Elect Scene call, then click on the corresponding storage channel before it can be scene calls out.

| All switch                                           | Close channel                                        | Close all                                             | Scene save                                          | Scene call | 🖂 Audio sync 🔅 |
|------------------------------------------------------|------------------------------------------------------|-------------------------------------------------------|-----------------------------------------------------|------------|----------------|
| Output: 6 to                                         | o 15                                                 |                                                       |                                                     |            |                |
| 7<br>• Power<br>• OFF OON<br>• Format<br>• DV1 OHDMI | 9<br>• Power<br>• OFF OON<br>• Format<br>• DVI OHDMI | 15<br>• Power<br>• OFF OON<br>• Format<br>• DVI OHDMI | 16<br>• Power<br>●OFF ●ON<br>• Format<br>●DVI ●HDMI |            |                |
| Input: 6                                             |                                                      |                                                       |                                                     |            |                |
| 4<br>• Power<br>●OFF ●ON<br>• Hdcp<br>●OFF ●ON       | 6<br>● Power<br>● OFF ● ON<br>● Hdcp<br>● OFF ● ON   |                                                       |                                                     |            |                |

(6) · Audio switch: A for internal audio, B for external audio.

□click A, then clicking All switch, for Internal audio switch to both external and internal

□click B, then clicking All switch, for external audio switch to both external and internal □click A, then clicking A or B, for internal audio switch to A or B.

- (4) click B, then clicking A or B, for internal audio switch to A or B.

#### **EDID** options

(1) < Input EDID for input port save of EDID;

(2) • Please select EDID, for output port read interface display device EDID;

(3) Internal EDID, for the system built-in save EDID. Most save 16 group EDID.As shown in figure,

| EXIL: USET<br>VIDEO AUDIO UART SCENARIO EDID<br>OTo ALL ©SwitchEdid □SaveEdid<br>Input:<br>Ipun F9 0 P2 0<br>Input: | VIDEO AUDIO UART SCENARIO EDID<br>OTO ALL ©SwitchEdid ©SsveEdid<br>Input:<br>tronva © fraona 19<br>Please select EDID<br>To Oto Oto Oto Oto Oto Oto Oto Oto Oto Ot                                                                                                    | EXII: USEP<br>VIDEO AUDIO UART SCENARIO EDID<br>OTO ALL ©SwitchEdid SaveEdid<br>Input:<br>Please select EDID<br>Truck © Nuk © ISL Nuk © ISL                                                                                                    |               |                     |                  |                    |                    |                    |                 |                 |        |
|----------------------------------------------------------------------------------------------------|----------------------------------------------------------------------------------------------------|----------------------------------------------------------------------------------------------------|---------------|---------------------|------------------|--------------------|--------------------|--------------------|-----------------|-----------------|--------|
| OTo ALL SwitchEdid SaveEdid                                                                                         | OTo ALL ESwitchEdid SaveEdid                                                                                                    | Input:       Impose       Impose                                                                                                    | Exit: user    |                     |                  |                    | VIDEO              | AUDIO              | UART            | SCENARIO        | EDID   |
| Input:                                                                                                    | Input:                                                                                                    | Input:            \$             Provr p3             \$             \$                                                                                                    |               |                     |                  |                    |                    |                    | OTo ALL         | ⊠SwitchEdid □Sa | veEdid |
|                                                                                                    | Please select EDID                                                                                                    | Please select EDID                                                                                                    | Input:        | 6<br>EPSON PJ       |                  |                    |                    |                    |                 |                 |        |
|                                                                                                    | Please select EDID                                                                                                    | Please select EDID                                                                                                    |               | 9                   | 9                |                    |                    |                    |                 |                 |        |
|                                                                                                    | Please select EDID                                                                                                    | Please select EDID                                                                                                    |               |                     |                  |                    |                    |                    |                 |                 |        |
| ver ver ver ver ver ver ver ver ver ver                                                                             |                                                                                                    |                                                                                                    |               |                     |                  |                    |                    |                    |                 |                 |        |
| NTL NTL NTL                                                                                                    |                                                                                                    |                                                                                                    | 1<br>EPSON PJ | 2<br>EPSON PJ       | 3<br>EPSON PJ    | epson pj           | 5<br>EPSON PJ      | 6<br>EPSON PJ      | 7<br>EPSON PJ   | 8<br>EPSON PJ   |        |
| NTLL NTLL NTLL NTLL NTLL NTLL NTLL NTLL                                                                             | 1. 2. Son FJ Stan FJ Stan FJ S                                                                                                    | I<br>1 JESON F2 S S S S S S S S S S S S S S S S S S                                                                                                    | 9<br>EPSON PJ | 0<br>10<br>EPSON PJ | 0 11<br>epson pj | ● 12<br>● EPSON PJ | ● 13<br>● EPSON PJ | 0 14<br>∰ EPSON PJ | 15<br>PEPSON PJ | 0 16<br>PSON PJ |        |
| NELL NELL NELL NELL NELL NELL NELL NELL                                                                             | 1<br>LENGON PJ 2<br>EFSON PJ 2FSON PJ 4FSON PJ 5<br>EFSON PJ 10<br>PSON PJ 11<br>EFSON PJ 11<br>EFSON PJ 12<br>EFSON PJ 14<br>EFSON PJ 15<br>EFSON PJ 14<br>EFSON PJ 15<br>EFSON PJ 14<br>EFSON PJ 15<br>EFSON PJ 14<br>EFSON PJ 15<br>EFSON PJ 15 | 1<br>1 0 2 2 0 7 0 FISON FJ 0 14 0 5 6 6 7 7 8 8 FISON FJ 0 15 0 14 0 15 0 FI 0 15 0 FI  |               |                     |                  |                    |                    |                    |                 |                 |        |
| NULL NULL NULL NULL NULL NULL NULL NULL                                                                             | 1<br>1 FISON FJ<br>2 FISON FJ<br>2                                                                                                    | 1<br>1 PSON PJ 2 PSON PJ 3 PSON PJ 4 PSON PJ 1 PSON PJ 2 PSON PJ 2 P |               |                     |                  |                    |                    |                    |                 |                 |        |

#### (4) · EDID update and save

EDID update: Elect output channel or system EDID option, click input channel will can EDID switch to input boards. TO ALL will the EDID update to all input board. As shown in figure,

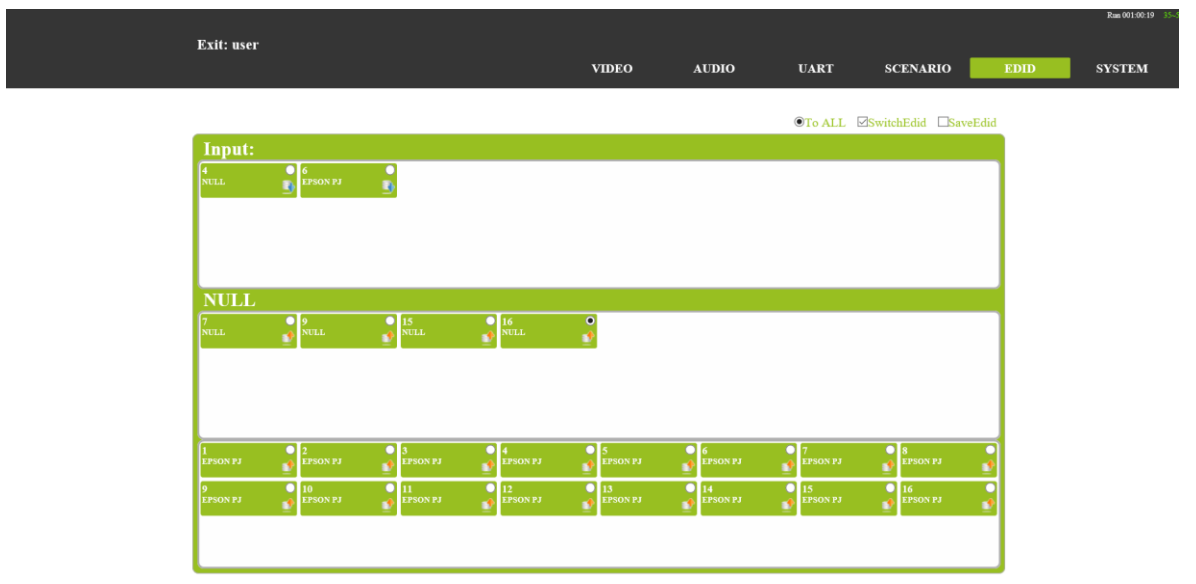

EDID save : Enter on Save EDID interface, elect output channel EDID, then Select system save EDID channel. Corresponding storage channel EDID display and output channel consistent said saved successfully. As shown in figure,

| Exit: user<br>VIDEO AUDIO UART SCENARIO EDID<br>CSwitchEdid ESaveEdid<br>System:                                                                                                    |               |               |                 |               |                  |                 |                 |                  |        |
|----------------------------------------------------------------------------------------------------|---------------|---------------|-----------------|---------------|------------------|-----------------|-----------------|------------------|--------|
| System:         2         2         5         5         5         5         5         5         7         6         7         7         5         7         7         7         5         7         7         7         7         7         7         7         7         7         7         7         7         7         7         7         7         7         7         7         7         7         7         7         7         7         7         7         7         7         7         7         7         7         7         7         7         7         7         7         7         7         7         7         7         7         7         7         7         7         7         7         7         7         7         7         7         7         7         7         7         7         7         7         7         7         7         7         7         7         7         7         7         7         7         7         7         7         7         7         7         7         7         7         7         7         7         7         7         7 </th <th>Exit: user</th> <th></th> <th></th> <th></th> <th>VIDEO</th> <th>AUDIO</th> <th>UART</th> <th>SCENARIO</th> <th>EDID</th> | Exit: user    |               |                 |               | VIDEO            | AUDIO           | UART            | SCENARIO         | EDID   |
| System:           L         2         3         4         5         5         4         5         6         6         7         7         8         8         7         9         8         7         9         8         7         9         8         7         9         8         7         9         8         7         9         9         9         9         9         9         9         10         12         13         9         14         9         15         16         16         16         16         16         16         16         16         16         16         16         16         16         16         16         16         16         16         16         16         16         16         16         16         16         16         16         16         16         16         16         16         16         16         16         16         16         16         16         16         16         16         16         16         16         16         16         16         16         16         16         16         16         16         16         16         16 <td></td> <td></td> <td></td> <td></td> <td></td> <td></td> <td></td> <td>⊡SwitchEdid ⊡Sa</td> <td>veEdid</td>       |               |               |                 |               |                  |                 |                 | ⊡SwitchEdid ⊡Sa  | veEdid |
| 1     2     2     3     3     4     5     5     6     6     7     7     9     8     9       1     1     1     1     1     1     1     1     1     1     1     1     1     1     1     1     1     1     1     1     1     1     1     1     1     1     1     1     1     1     1     1     1     1     1     1     1     1     1     1     1     1     1     1     1     1     1     1     1     1     1     1     1     1     1     1     1     1     1     1     1     1     1     1     1     1     1     1     1     1     1     1     1     1     1     1     1     1     1     1     1     1     1     1     1     1     1     1     1     1     1     1     1     1     1     1     1     1     1     1     1     1     1     1     1     1     1     1     1     1     1     1     1     1     1     1     1     1     1     1 <td>System</td> <td>:</td> <td></td> <td></td> <td></td> <td></td> <td></td> <td></td> <td></td>                                                                                                    | System        | :             |                 |               |                  |                 |                 |                  |        |
| 9<br>2 PSON P3<br>1 D<br>1 D<br>1 D<br>1 D<br>1 D<br>1 D<br>1 D<br>1 D                                                                                                    |               | 2<br>EPSON PJ | O 3<br>EPSON PJ | 4<br>EPSON PJ | 5<br>EPSON PJ    | 0 6<br>EPSON PJ | 0 7<br>EPSON PJ | 0 8<br>EPSON PJ  |        |
|                                                                                                    | 9<br>EPSON PJ | 0<br>EPSON PJ | 11<br>EPSON PJ  | 12<br>NULL    | O 13<br>EPSON PJ | 14<br>EPSON PJ  | 15<br>EPSON PJ  | 0 16<br>EPSON PJ |        |
| NULL<br>NULL NULL NULL NULL NULL                                                                                                    |               | 3             | 3               | 9             | 3                |                 | 3               | 9                |        |
| NULL<br>7 VEL VILL IS NEL VILL                                                                                                    |               |               |                 |               |                  |                 |                 |                  |        |
| NULL PULL ISLAND NULL                                                                                                    | NULL          |               |                 |               |                  |                 |                 |                  |        |
|                                                                                                    |               | 9 NULL        | 15<br>NULL      | 16<br>NULL    | •                |                 |                 |                  |        |
|                                                                                                    |               |               |                 |               |                  |                 |                 |                  |        |
|                                                                                                    |               |               |                 |               |                  |                 |                 |                  |        |
|                                                                                                    |               |               |                 |               |                  |                 |                 |                  |        |

#### **UART** option

In this option through HDBT input board and HDBT output board of Serial port communication ; It can realize RS232 passthrough control function ; first choose RX, then choose tx contact.

(1)TX : output boards option

(2)RX : input boards option.

As shown in figure,

| System        |               |                 |                |                 |                |                 | ⊔SwitchEdid ⊠S  | aveEdid |
|---------------|---------------|-----------------|----------------|-----------------|----------------|-----------------|-----------------|---------|
| 1<br>EPSON PJ | 2<br>EPSON PJ | 3<br>EPSON PJ   | 4     EPSON PJ | 5<br>EPSON PJ   | 6<br>EPSON PJ  | 0 7<br>EPSON PJ | 8     EPSON PJ  |         |
| 9<br>EPSON PJ | 0<br>EPSON PJ | 11     EPSON PJ | 12<br>NULL     | 13     EPSON PJ | 14<br>EPSON PJ | 15<br>EPSON PJ  | 16     EPSON PJ | •       |
|               | -             | -               |                | ~               |                |                 |                 |         |
| NULL          |               |                 |                |                 |                |                 |                 |         |
|               | 9<br>NULL     | 15<br>NULL      | 16             | •               |                |                 |                 |         |
|               | <b>T</b>      |                 |                |                 |                |                 |                 |         |

#### System Update 🚞

| System Management                                                                                                    |                                                                                                    |                                                                                                    |
|----------------------------------------------------------------------------------------------------|----------------------------------------------------------------------------------------------------|----------------------------------------------------------------------------------------------------|
| General<br>1.Open control sound<br>•NO •YES<br>2.Receiving external command<br>•NO •YES<br>3.Modify administrator user | NetworkIP Address:192.168.88.228 ×Subnet Address:255 255 255 0Gateway Address:192.168.88.1ServerPort:1001DHCP:•NO •YES | UART<br>1.Baud Rate<br>0115200 \$38400 \$19200 \$9600<br>2.Data bits<br>08 \$9<br>3.Stop bits<br>01 \$1.5 \$2<br>4.Parity bits<br>•None \$Odd \$Even |
| User Data<br>Backup                                                                                                    | About Host<br>HOST : MVP-16C<br>Main-Version : 1.0.0<br>Back-Version : 1.0.0<br>Update time : 2017.01.16               |                                                                                                    |

#### System option

Protect system settings: General settings, Network settings, UART settings, User data, About host, System Update.

- (1) 
  General: Buzzer, external command, account password to modify Settings.
- (2) Network : IP address, gateway, subnet mask, port, DHCP Settings.
- (3)  $\vee$  UART : Baud rate, data bits, stop bits, parity bits.

(4)  $\checkmark$  USER DATA : Data backup, data recovery.

(5) · About host : A host name, main control board version number, exchange back version number, the system updated time to see.

(6) System Update : The main control board, exchange version, burn card program As shown in figure,

System Update 👼

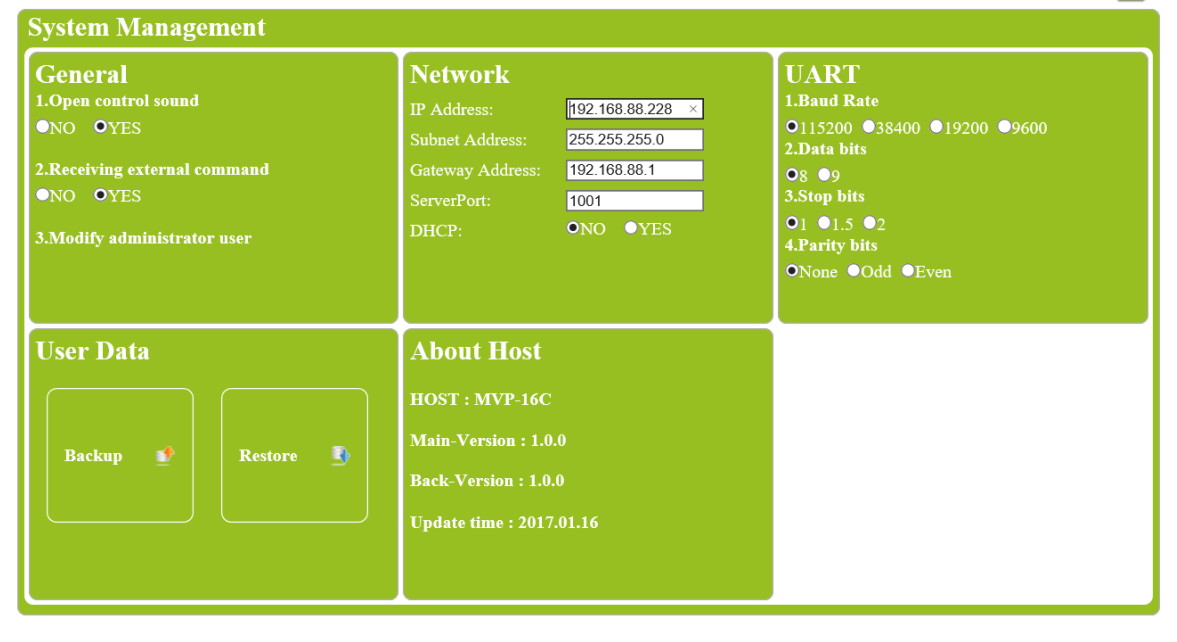

## board card guide

MM4-8C/MM4-16C signal management platform for the modular design, the user can choose different main body, according to the site environment and flexible with different input and output interface card of a MM4-8C/MM4-16C signal management platform.MM4-8C/MM4-16C signal management platform support asymmetric configuration, input and output interface card at the same time, all the input and output sockets support hot plug function, when the card is abnormal when need to be replaced, can directly replace, do not affect the normal board.

#### 1、HDBaseT board card

The HDBaseT board card can 16C signal management platform Switch and compatibility between transmitter and receiver to realize long distance transmission of audio signals and control signals.Use single CAT 6 cable shielding will transfer to video, audio, control signal and power supply support furthest 90 m. HDBaseT board card can the separation of embedded digital audio into analog stereo, support audio embedded solution, can the independent switch. HDBaseT board card support EDID management functions and accord with standard of HDCP, and support 1080p/60Hz < 1920×1200 and 4K the transmission of signals. Board support bi-directional RS232 passthrough and KVM functions, can be realized through control channel signal management platform to remote device control of the equipment.

#### **Technical parameters**

| number/Signal<br>types                    | A HDBase                                                        | T audio and video | o signals and con  | trol signals |  |  |
|-------------------------------------------|-----------------------------------------------------------------|-------------------|--------------------|--------------|--|--|
| The connector<br>type                     |                                                                 | RJ-45 8P li       | ne terminal        |              |  |  |
| Recommend the cable type                  |                                                                 | STP CAT6/CA       | T6A and above      |              |  |  |
| 1080P Maximum<br>transmission<br>distance | ≤ 6                                                             | 0m                | ≤ 9                | 0m           |  |  |
| 4KMaximum<br>transmission<br>distance     | ≤ 30m((                                                         | CAT6A)            | ≤60m(              | CAT6A)       |  |  |
| Support video<br>standard                 | HDTV 10                                                         | 80p @60Hz;VE      | SA 1920×1200;      | 4K 30Hz      |  |  |
| Support color<br>space                    |                                                                 | RGB;YCbCr(4:2     | 2:2) YCbCr(4:4:4)  | )            |  |  |
| Seamless<br>switching                     | No support                                                      |                   |                    |              |  |  |
| EDID management                           | DDC channels, EDID manager                                      |                   |                    |              |  |  |
| HDCP<br>management                        | Settings HDCPauthorization or not                               |                   |                    |              |  |  |
| Board type                                | HDBT1 input HDBT2 input HDBT1 output HDBT2 out                  |                   |                    |              |  |  |
| Audio embedded                            |                                                                 | sup               | port               |              |  |  |
| Port hotplug                              | support                                                         |                   |                    |              |  |  |
| Power supply                              | Single channel transceiver power supply DC +28V or standard PSE |                   |                    |              |  |  |
| Storage<br>temperature/humid<br>ity       |                                                                 | -20□ ~ 85□ /      | 5%~40% RH          |              |  |  |
| Work<br>temperature/humid<br>ity          |                                                                 | 0 - 50 / 1        | 0%∼70% RH          |              |  |  |
| Note                                      | Support RS                                                      | S232 passthrough  | n, terminal blocks | , more flow  |  |  |

#### Appearance of the structure

HDBT1 input/HDBT2input as shown in the figure

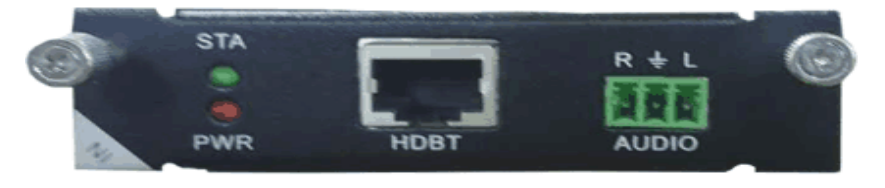

#### HDBT1 output/HDBT2 output as shown in the figure

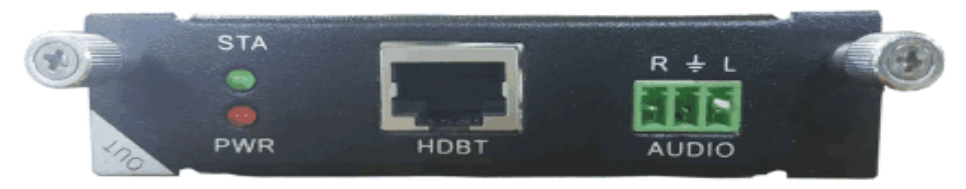

#### Light is state

| light | describe     | function                                                                                                    |
|-------|--------------|----------------------------------------------------------------------------------------------------|
| STA   | Signal light | Often destroyed — The corresponding channel<br>no signal input<br>Normally on - the corresponding channel signal<br>input |
| PWR   | Power light  | Often destroyed - power corresponding<br>interface card does not work<br>Normally on - board electricity work accordingly |

#### 2、 HDMI board card

The HDMI boards interface embedded digital audio separated into analog stereo, support for audio embedded solution, can independent switch. The HDMI boards support HDCP standard, support 4K \HDTV 1080p/60 \VESA 1920×1200 and below the resolution of the standard signal input and out.Input board support EDID information update operations at the same time, can be convenient and fast to solve the problem for EDID information incompatible problem.

#### **Technical parameters**

| The board type         | HDMI input                   | HDMI output   |  |  |  |
|------------------------|------------------------------|---------------|--|--|--|
| number/Signal<br>types | A HDMI signal                | A HDMI signal |  |  |  |
| The connector          | HDMI Type A                  | HDMI Type A   |  |  |  |
| type                   | terminal                     | terminal      |  |  |  |
| Recommend the          | The standard 26AW/G HDMI 1.4 |               |  |  |  |
| cable type             |                              |               |  |  |  |
| Maximum                |                              |               |  |  |  |
| transmission           | ≤ 10m                        |               |  |  |  |
| distance               |                              |               |  |  |  |

| Support video<br>standard | HDTV 1080p @60Hz;VESA 1920x1200;4K                                 |
|---------------------------|--------------------------------------------------------------------|
| Support color<br>space    | RGB; YCbCr(4:2:2) YCbCr(4:4:4)                                     |
| Seamless<br>switching     | No support                                                         |
| EDID management           | DDC channels, EDID manager                                         |
| HDCP<br>management        | Settings HDCP authorization or not                                 |
| Support video<br>standard | support                                                            |
| Support color<br>space    | support                                                            |
| Seamless<br>switching     | Single channel transceiver power supply DC +28V or standard<br>PSE |
| EDID management           | $-20^{\circ}$ C $\sim$ $85^{\circ}$ C / $5\%{\sim}40\%$ RH         |
| HDCP<br>management        | 0°C ∼ 50°C / 10%~70% RH                                            |

#### Appearance of the structure

HDMI inputas shown in the figure

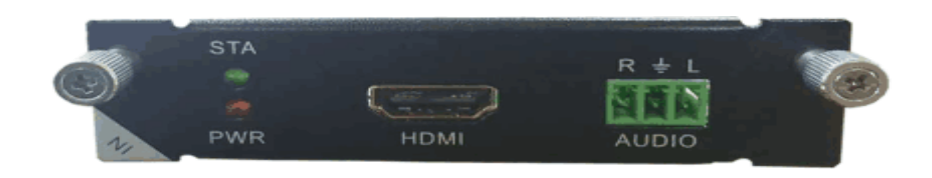

HDMI output as shown in the figure

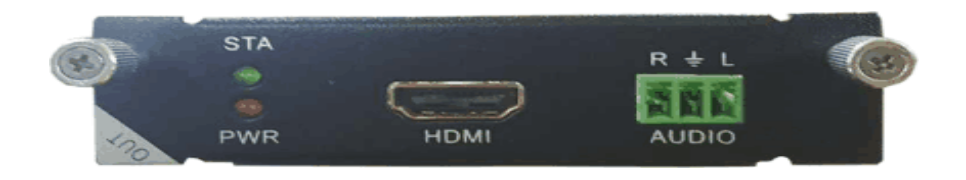

#### **Technical parameters**

| light | describe     | function                                                                                                    |
|-------|--------------|----------------------------------------------------------------------------------------------------|
| STA   | Signal light | Often destroyed — The corresponding channel<br>no signal input<br>Normally on - the corresponding channel signal<br>input |
| PWR   | Power light  | Often destroyed - power corresponding<br>interface card does not work<br>Normally on - board electricity work accordingly |

## System diagram

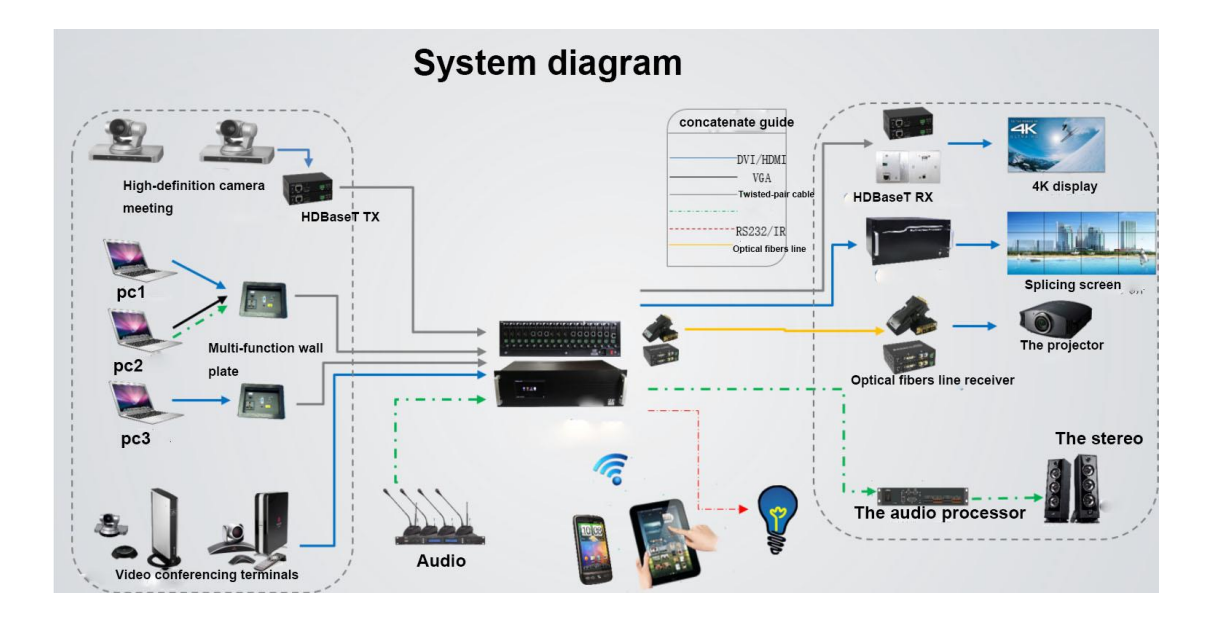

## **Safety Information**

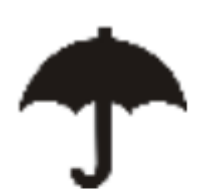

To reduce the risk of electric shock, do not expose this product to rain or moisture.

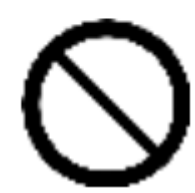

Do not modify the wall plug. Doing so will void the warranty and safety features.

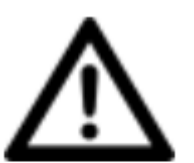

If the wall plug does not fit into your local

power socket, hire and electrician to replace

your obsolete socket.

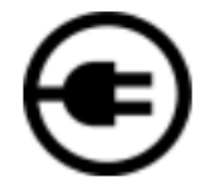

This equipment should be install near the

socket outlet and the device should be easily

accessible in the case it required disconnection

## <u>Warranty</u>

Warranty time is one year and from the date of original shipment. This warranty shall be void if a serial number has been removed from the product.

Upon determination of a legitimate defect covered by this warranty, user should bear the transport cost during the warranty. If product is out of warranty then repair charge is required. Minimum repair charge: 10% of the retail price plus the cost of failed components. We will repair the failed product after repair cost has been approved by Customers and proper financial arrangements are made. Customer must cover round trip shipment expenses.

## **Return and RMA Policies**

Shipments will not be receiver and processed for warranty repair/replacement without an RMA (Return Materials Authorization).